### **Table Of Contents**

- Pg 2 3... Signing Up a New Account
- Pg 4 8... Signing Up for a Shift
- Pg 9 10... Canceling/Rescheduling a Shift
- Pg 11 17... Mobile App Features

### **Creating a New Account**

 Go to the volunteer page on our website and click the button that you see at the bottom, it will take you to our organization home page and will look like this

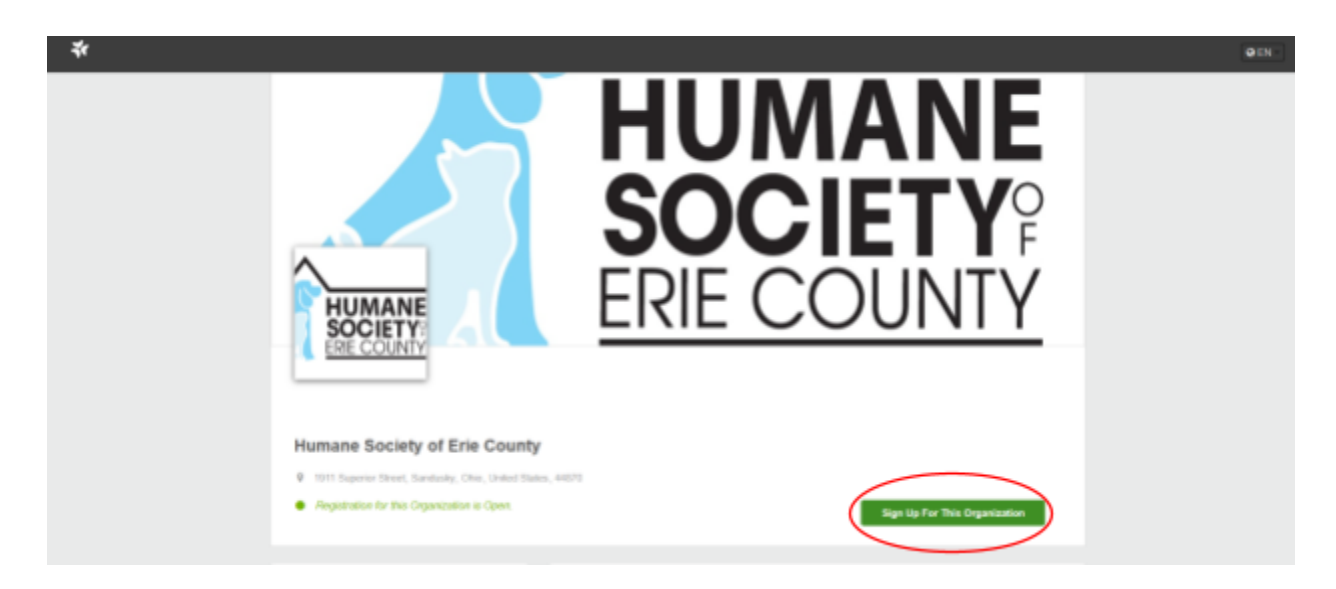

- 2) Click the green "Sign Up For This Organization Button"
- 3) You will be asked to enter just an email at first but once it you enter yours in it will detect a new email and expand to more fields that should look like this

| New Volunteer E                         | Detected                                                                                                    |
|-----------------------------------------|----------------------------------------------------------------------------------------------------|
| Welcome! Please fill ir<br>Opportunity. | n the information below to finish creating your account. The email and password you provide can be used to access this                                                                                        |
| Email                                   | mikewazowski@minc.com                                                                                                    |
| First Name                              |                                                                                                    |
| Last Name                               |                                                                                                    |
| Set Password                            |                                                                                                    |
|                                         | Password must contain at least 6 characters, 1 uppercase, 1 letter, 1 number, and 1 special character.                                                                                                    |
|                                         | <ul> <li>I have read and accept the Privacy Policy, and agree to receive communications from any Opportunity I apply to or am part of.</li> <li>I have read and accept the Terms &amp; Conditions.</li> </ul> |
|                                         | I'm not a robot                                                                                                    |

- 4) You will then get our organizations personal form, any question that has an red asterisk on it (\*) is required to be filled in. Once filled click the next next button at the very bottom right corner of the form.
- 5) The next page is your availability, while this is not needed for you to do it's just another thing that helps us more if we need it, but it can be skipped.
- 6) Once you have done all of the previous steps you will have to wait for us to approve your application (this typically takes
  - 1 2 business days)

## **Signing Up for a Shift**

1) When you arrive at the main organization page (which can always be reached via the button at the bottom of the volunteer page on our website) you will want to scroll all the way to the bottom where you will see active events and shelter help.

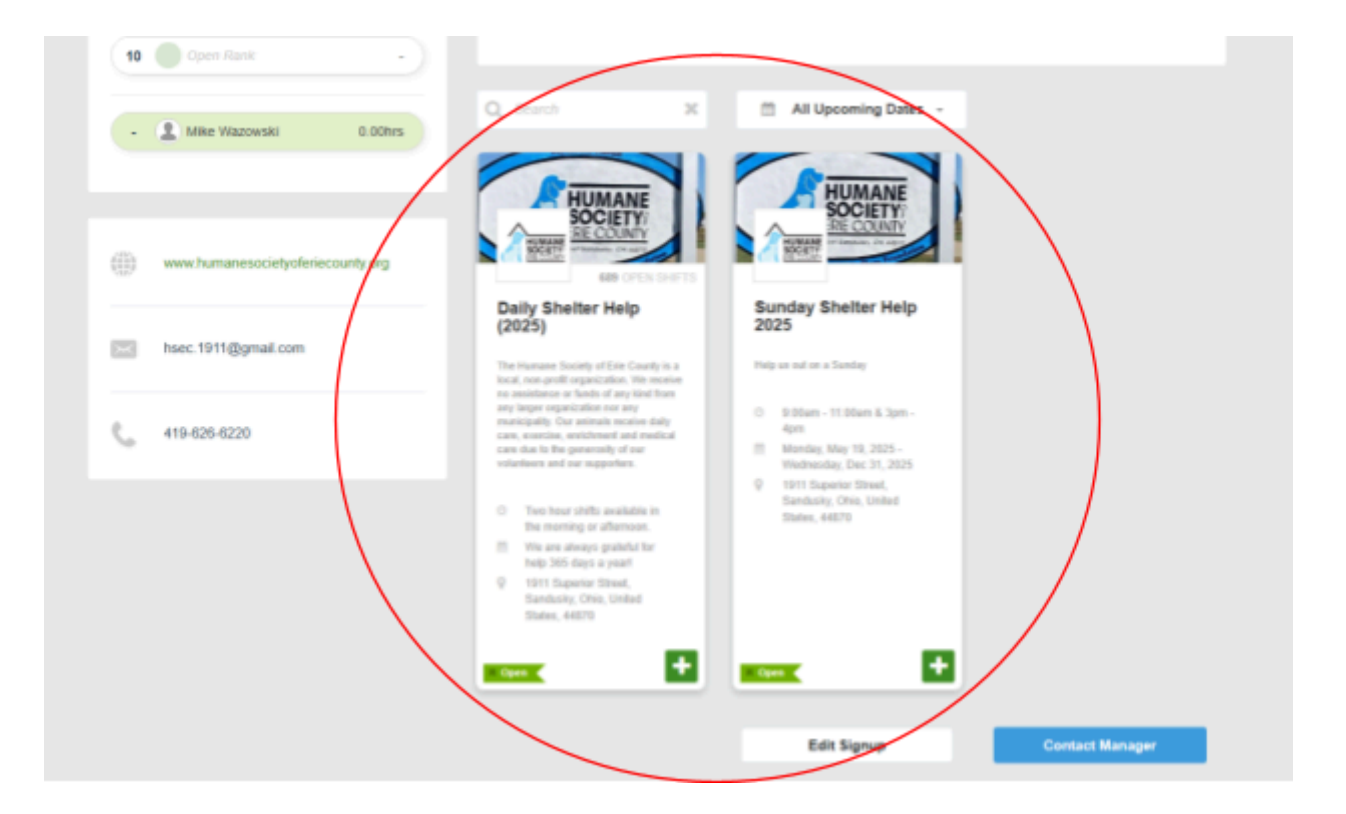

2) Click the banner with the one you plan on being a part of.

3) Once clicked you will see the new page. To signup for shifts

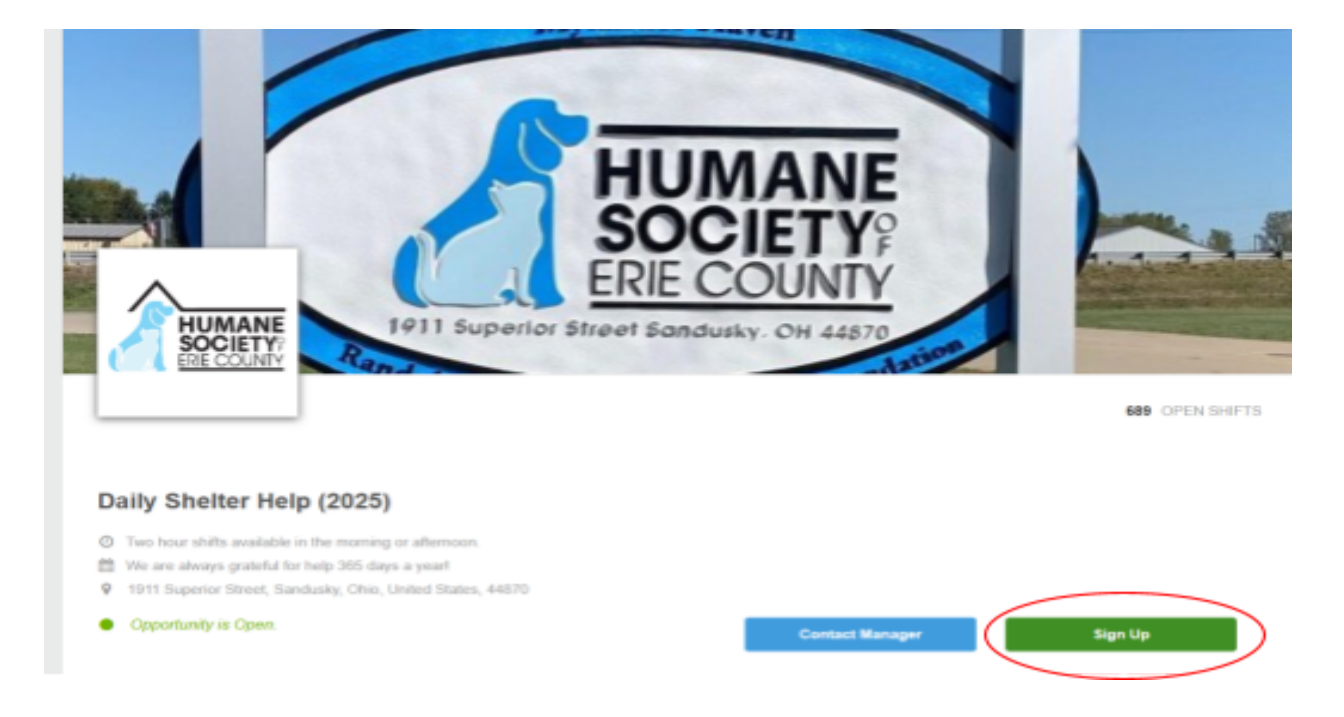

### click the green "signup button"

- 4) If you are new to the opportunity/event you will have to fill out a few forms any question that has an red asterisk on it (\*) is required to be filled in. However we ask that you fill in all fields that would pertain to you.
- 5) You will then be asked to sign up for any shifts you want to be a part of, however if you don't want to do so at this time that's ok you can always do it later.

- 6) You will now see all the available shifts, at the top there are a few options if you don't like the layout of them or find it hard to read/understand.
- 7) Each shift will list the details about it including time, place, and date. You can click the shift you want or want to look at for more details or to add the shift to your cart if you plan on taking the shift.
- Once clicked it will expand and if you wish to be apart of that shift click add to cart at the bottom of the card

|              | Add Shift to Signup Cart                                                              | 5 OPEN SPOTS 🕴 🗙           |
|--------------|---------------------------------------------------------------------------------------|----------------------------|
| ۲            | Animal Care 1                                                                         |                            |
| Help<br>clea | us with tasks that are needed daily- feeding a ning dogs, dishes & laundry            | & cleaning cats, feeding & |
| 1            | Humane Society of Erie County                                                         |                            |
| $\square$    | Daily Shelter Help (2025)                                                             |                            |
| 0            | 8:00 AM - 10:00 AM (2.00 Hours)                                                       |                            |
| (11)         | Saturday, June 14, 2025                                                               |                            |
| 9            | Humane Society of Erie County                                                         |                            |
|              | <ul> <li>1911 Superior Street,<br/>Sandusky, Ohio, United States<br/>44870</li> </ul> |                            |
| AM           | Shift #1                                                                              |                            |
|              | Add Shift to Signup Cart                                                              | Close Window               |

#### 9) You will then get a pop up that will look like this

| Series Detected! You are <u>adding</u> yourself to a shift that is part of a s | imes series of multiple shifts. |
|--------------------------------------------------------------------------------|---------------------------------|
| Just this shift                                                                | ^                               |
| Just this shift                                                                | (1 of 172 shifts)               |
| All shifts in series with open spots                                           | (172 of 172 shifts)             |
| This and all following shifts with open spots                                  | (172 of 172 shifts)             |
| Specific dates in the series with open spots                                   | (custom)                        |

A series is how all the shifts are grouped.

The middle two will sign you up for a ton of shifts and I highly recommend you do <u>NOT</u> do this as some of them are months away and you may have something come up where you have to cancel.

The specific dates one is perfect for if you wanted to sign up for that same shift next week without having to redo a few of the previous steps. 10) Once you have all the shifts you would like to sign up for, click the "complete signup" button at the bottom right and you will be all set!

| Show all Shifts                                                                      |                                                      | E Filtered Resul                                      | its: 689 🕱 🜼 Total Shifts: 689                       |
|--------------------------------------------------------------------------------------|------------------------------------------------------|-------------------------------------------------------|------------------------------------------------------|
| E Hide Filters + Q, S                                                                | earch Keywords                                       |                                                       | 🔀 🗱 Card View -                                      |
| ar All Roles                                                                         | - Q All Places                                       | - 8                                                   | All -                                                |
| Hide Shifts that are                                                                 | Hide Shifts                                          |                                                       | ide Shifts I'm<br>LREADY ON THE WAITLIST for         |
| 4 OPEN SPOTS                                                                         | 5 OPEN SPOTS                                         | 5 OPEN SPOTS                                          | 5 OPEN SPOTS                                         |
| <ul> <li>Animal Care 1</li> </ul>                                                    | Animal Care 1                                        | Animal Care 1                                         | Animal Care 1                                        |
| <ul> <li>2:00 PM - 4:00 PM<br/>(2 Hours)</li> </ul>                                  | <ul> <li>8:00 AM - 10:00 AM<br/>(2 Hours)</li> </ul> | <ul> <li>10:00 AM - 12:00 PM<br/>(2 Hours)</li> </ul> | <ul> <li>12:00 PM - 2:00 PM<br/>(2 Hours)</li> </ul> |
| Friday, June 13, 2025                                                                | 🟥 Saturday, June 14, 2025                            | m Saturday, June 14, 2025                             | 🟥 Saturday, June 14, 2025                            |
| 9 Humane Society of Erie<br>County                                                   | 9 Humane Society of Erie<br>County                   | 9 Humane Society of Erie<br>County                    | 9 Humane Society of Erie<br>County                   |
| Weekday Closing Shift                                                                | AM Shift #1                                          | AM Shift #2                                           | PM Shift #1                                          |
| Help with daily sheller closing tasks                                                |                                                      |                                                       |                                                      |
| 5 OPEN SPOTS                                                                         | A OPEN SPOTS                                         | 5 OPEN SPOTS                                          |                                                      |
| Animal Care 1                                                                        | Animal Care 1                                        | Animal Care 1                                         | Animal Care 1                                        |
|                                                                                      | o                                                    | O 10.00 AM - 12.00 PM                                 | © 12:00 PM - 2:00 PM                                 |
| <ul> <li>1:00 PM - 3:00 PM<br/>(2 Hours)</li> </ul>                                  | (2 Hours)                                            | (2 Hours)                                             | (2 Hours)                                            |
| <ul> <li>1:00 PM - 3:00 PM<br/>(2 Hours)</li> <li>Saturday, June 14, 2025</li> </ul> | (2 Hours)                                            | (2 Hours)<br>Monday, June 16, 2025                    | Mana +1 Shift                                        |

# **Canceling/Rescheduling a Shift**

It's ok if you have to cancel or reschedule a shift as we understand that sometimes things in life just pop up and are more urgent.

 From any page in Bloomerang Volunteer you can click the profile icon in the top right and get a dropdown menu, click "my shifts"

| 🕈 🏛 🖰 Ø 🗷 🖨 Q                                                                                                    |                                                                                                 | om 🧈 🛔                                                                                                    |
|----------------------------------------------------------------------------------------------------|-------------------------------------------------------------------------------------------------|----------------------------------------------------------------------------------------------------|
|                                                                                                    |                                                                                                 | Mike Wazowski<br>mikewazowski@minc.com                                                                                                    |
|                                                                                                    | Welcome, Mike!<br>Get started by taking a look at your Dadbbaard below to see what's happening. | Edit Profile     Preof Holp?                                                                                                    |
|                                                                                                    |                                                                                                 | My Organizations     My Opportunities                                                                                                    |
| 1                                                                                                    | 1                                                                                               | Any Shifts     Any Shifts     Any Shifts     Any Shifts     Any Availability     Any Availability     Co.: Breach Opportunities     Ho Log Out |
| My Organization                                                                                                    | My Opportunities                                                                                | My Shifts                                                                                                    |
| 1 New Bignup Opportunities                                                                                                    |                                                                                                 | ٩                                                                                                    |
| HUMANE<br>SOCIETY<br>IN COLOR<br>Society<br>In Color<br>Society<br>Society<br>Socie |                                                                                                 |                                                                                                    |

2) You will now have a page of all of your shifts that you are signed up for, locate the one that you want to modify and click on it

- 3) Click the red trashcan icon on the card to remove yourself from the shift. You will get a prompt asking if you are 100% sure you want to do it, click yes again.
- 4) You are now removed and don't have to worry about contacting us as this will automatically send us an email saying you have done so.

## **Mobile App Features**

When you have been approved for our organization and signup for one of our opportunities it will show up. Tap on the opportunity you want to view to go to its page.

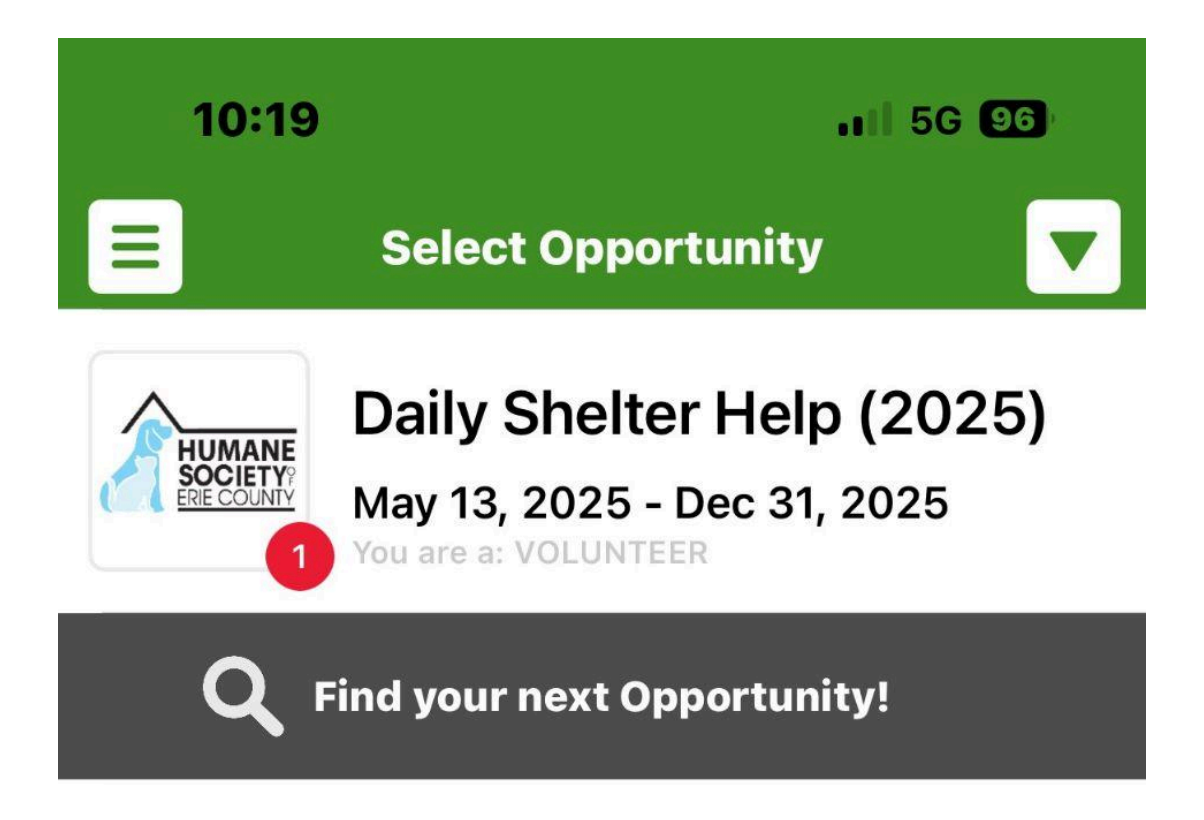

Below is the page you should see when you select an opportunity.

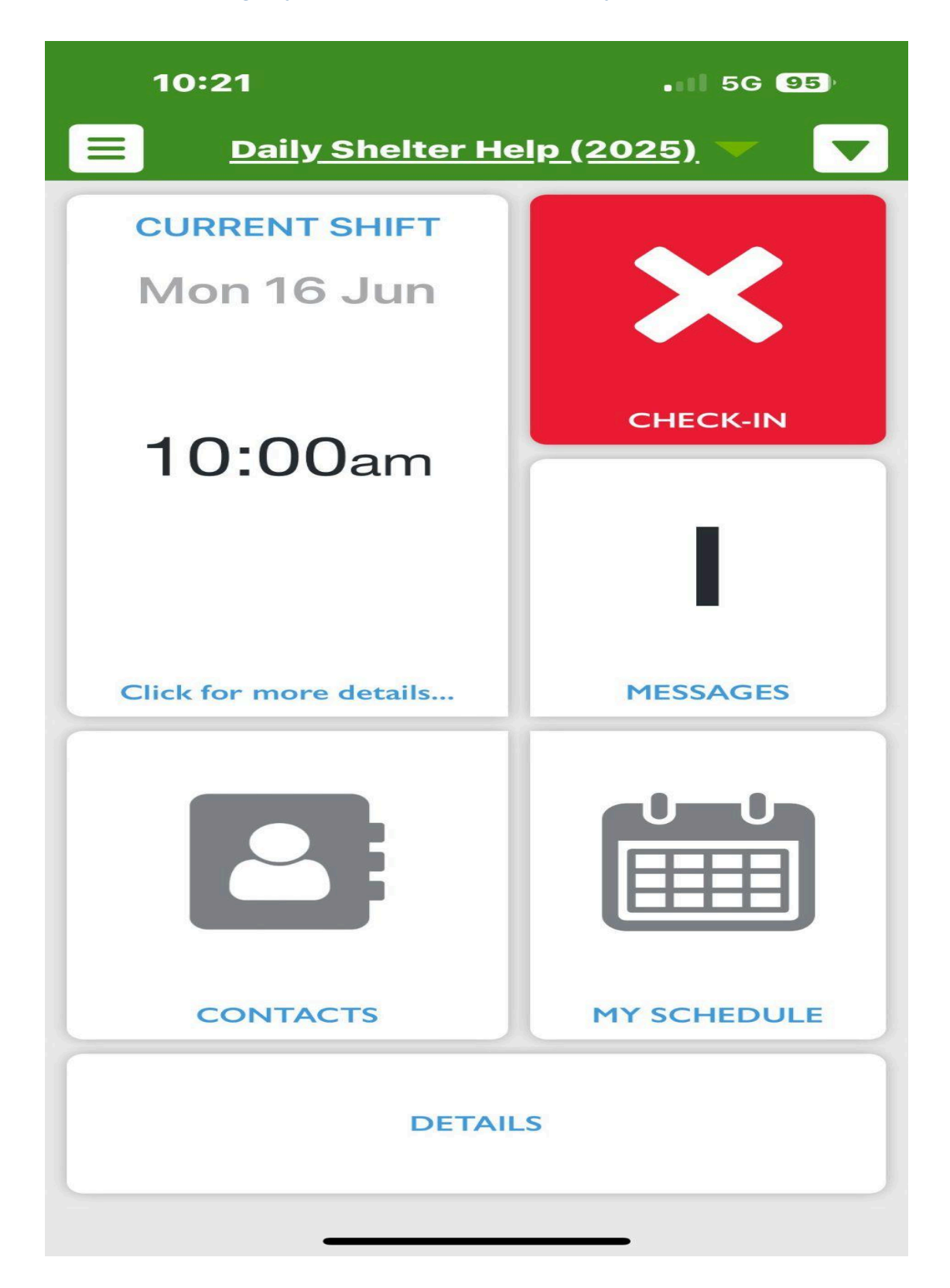

 The current shift tab will show you all the details about the shift that you are currently working similar to the details page when you signed up for the shift

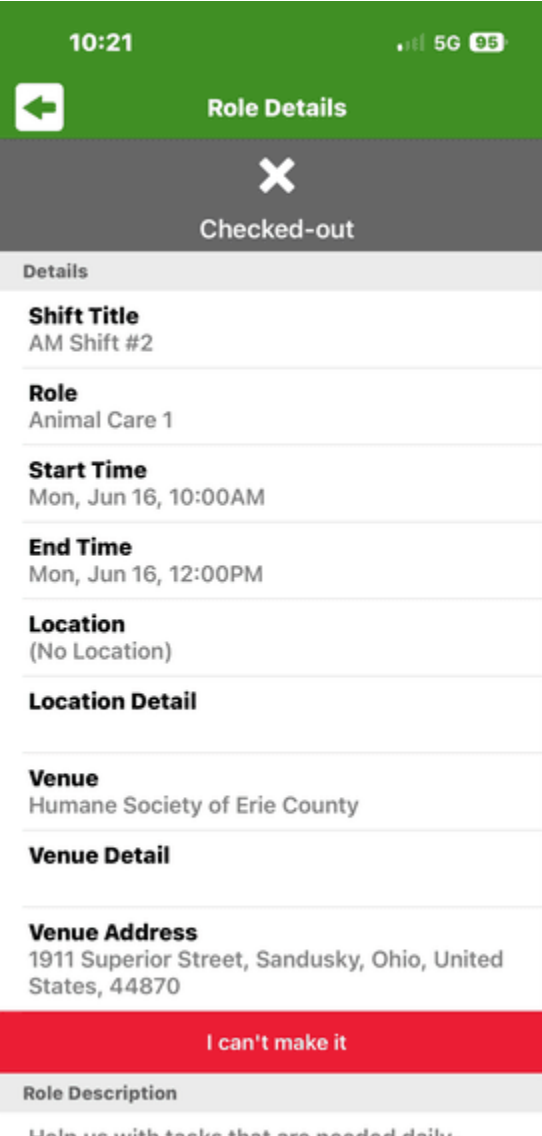

Help us with tasks that are needed dailyfeeding & cleaning cats, feeding & cleaning dogs, dishes & taundry 2) The check in/out tab will allow you to check in for any current shift instead of the login kiosk. Just make sure that you see a green check mark displayed before you close out of the app.

| 10:21                                                                                             | .itl 5G 🖽 10:35         |                                                                | .∎  5G 93)                                                                                                    |  |
|---------------------------------------------------------------------------------------------------|-------------------------|----------------------------------------------------------------|----------------------------------------------------------------------------------------------------|--|
| Role Details                                                                                      |                         | E R                                                            | ole Details                                                                                                    |  |
| ×                                                                                                 |                         |                                                                | <ul> <li>Image: A set of the set of the</li></ul> |  |
| Checked-out                                                                                       |                         | с                                                              | hecked-in                                                                                                    |  |
| Details                                                                                           |                         | Details                                                        |                                                                                                    |  |
| Shift Title<br>AM Shift #2                                                                        |                         | Shift Title<br>AM Shift #2                                     |                                                                                                    |  |
| Role<br>Animal Care 1                                                                             |                         | Role<br>Animal Care 1                                          |                                                                                                    |  |
| Start Time<br>Mon, Jun 16, 10:00AM                                                                |                         | Start Time<br>Mon, Jun 16, 10:00                               | AM                                                                                                    |  |
| End Time<br>Mon, Jun 16, 12:00PM                                                                  |                         | End Time<br>Mon, Jun 16, 12:00                                 | PM                                                                                                    |  |
| Location<br>(No Location)                                                                         |                         | Location<br>(No Location)                                      |                                                                                                    |  |
| Location Detail                                                                                   |                         | Location Detail                                                |                                                                                                    |  |
| Venue<br>Humane Society of Erie County                                                            |                         | Venue<br>Humane Society of                                     | Erie County                                                                                                    |  |
| Venue Detail                                                                                      |                         | Venue Detail                                                   |                                                                                                    |  |
| Venue Address<br>1911 Superior Street, Sandusky, O<br>States, 44870                               | Dhio, United            | Venue Address<br>1911 Superior Stree<br>States, 44870          | et, Sandusky, Ohio, United                                                                                                    |  |
| I can't make it                                                                                   |                         | l c                                                            | an't make it                                                                                                    |  |
| Role Description                                                                                  |                         | Role Description                                               |                                                                                                    |  |
| Help us with tasks that are neede<br>feeding & cleaning cats, feeding &<br>dogs, dishes & taundry | ed daily-<br>& cleaning | Help us with tasks<br>feeding & cleaning<br>dogs, dishes & tau | that are needed daily-<br>cats, feeding & cleaning                                                                                                    |  |

3) The messages will have any message a advisor may send out. An example could be in the event of a sever weather situation where it would be unsafe to travel to the shelter, you would get a message saying not to come in.

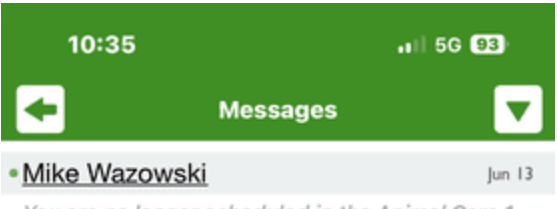

You are no longer scheduled in the Animal Care 1 Role on Fri., Jun. 13 at 2:00 p.m. 4) The contacts tab will list out the advisor(s) contact information

should you have any question about the opportunity.

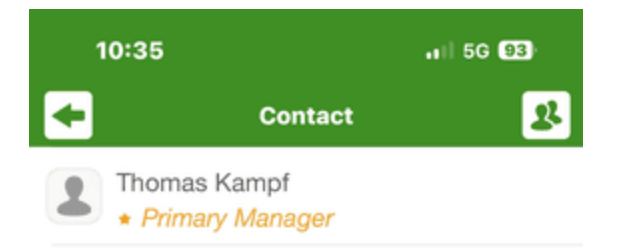

5) The my schedule tab will show you all of the shift you are

signed up for <u>ONLY</u> in that opportunity

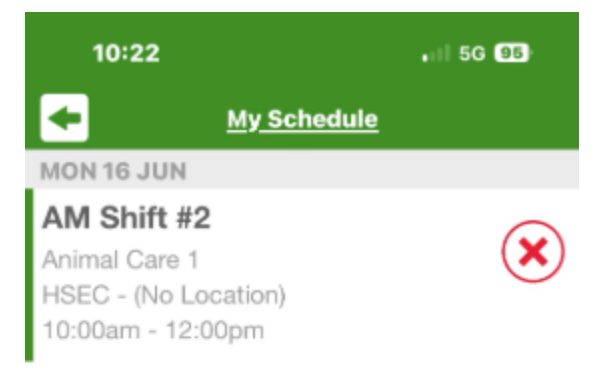